# NETSİS e-FATURA ENTEGRASYON UYGULAMASI TEST ÇALIŞMASI

Bu döküman Netsis'te entegrasyon lisansına sahip, Entegrasyon çalışmalarına başlayabileceği Başkanlık tarafından kendisine bildirilen ve mali mühürleri kendilerine ulaşan mükelleflerin yerine getirmeleri gereken test çalışmalarını açıklamak amacıyla hazırlanmıştır.

Ön hazırlıklarını tamamlayan Kurumlar entegrasyon testleri için aşağıdaki sıralamayı takip edeceklerdir:

- e-Fatura Test Uygulamasına erişim sağlayacaklar,
- Gönderici Birim entegrasyonlarını test edecekler,
- Posta Kutusu entegrasyonlarını test edeceklerdir.

Bu testleri başarı ile tamamladığı Başkanlık tarafından tespit edilen kullanıcılara e-Fatura Uygulamasını entegrasyon yolu ile kullanma izni verilecektir. Bu dokümanda bahsedilen testlere başlamadan önce, kullanıcının bilgi işlem sisteminin Netsis setindeki son e-Fatura uygulaması "test" parametresi işaretlenerek kurulumunu yaptığını kabul etmektedir. Gelir idaresinin açıkladığı test adımları <u>http://www.efatura.gov.tr/dosyalar/kilavuzlar/e-FaturaTestPlani.pdf</u> adresinde detaylı olarak belirtilmektedir. Dökümanda ilk 4 bölüm e-fatura uygulamasını özetlemektedir. 5.,6. ve 7. bölümlerde ise Netsis uygulamasından yapılması gereken adımlar bulunmakdatır.

Test adımlarına geçilmeden önce mutlaka hem Netsis web servislerinin kurulu olduğu makinede hemde faturaları mühürleyip gönderme işlemini yapan Netsis istemci makinesinde aşağıdaki adrese girilip sayfanın açılıp açılmadığı kontrol edilmelidir.

#### https://merkeztest.efatura.gov.tr/EFaturaMerkez/services/EFatura?wsdl

Bu link her iki makineden de açıldığında aşağıdaki gibi bir sayfa gelmiyorsa, bu durumda test tanım formlarında belirtilen IP ve servis uç noktası adreslerinin GİB tarafında düzeltilmesi gerekmektedir. Sayfa her iki makinedende düzgün bir şekilde açılıyorsa test adımlarına başlanabilir.

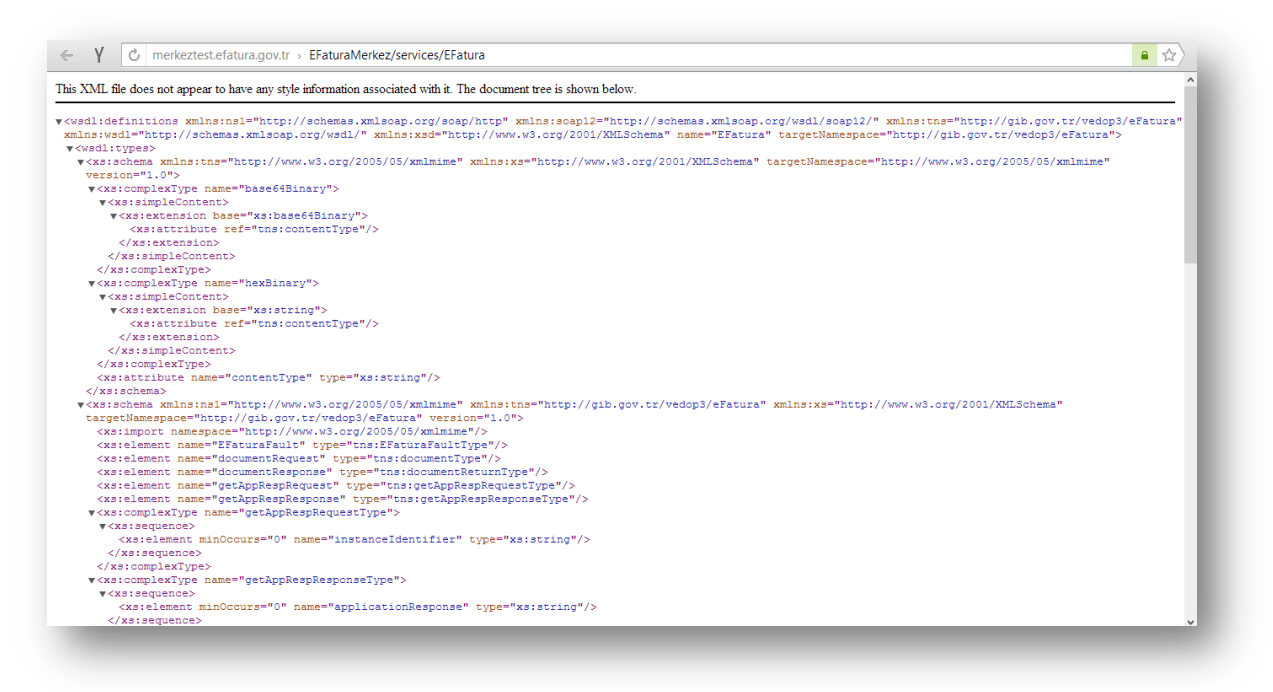

Gönderici Birim ve Posta Kutusu Testleri

e-Fatura Uygulamasında **Gönderici Birim**, Merkez ve **Posta Kutusu** olmak üzere 3 temel rol bulunmaktadır. Bu rollerden **Gönderici Birim e-fatura göndermeyi, Posta Kutusu e-fatura almayı**, Merkez ise Posta Kutusu ile Gönderici Birim arasındaki iletişimi sağlamaktadır.

### Gönderici Birim Çalışma Testleri

Entegrasyon başvurusu onaylandığında Gelir idaresi ilgili mükellef için test amaçlı bir kullanıcı yaratmaktadır. Bu kullanıcı ile Gelir idaresinin test portalına <u>https://gbpktest.efatura.gov.tr/efatura/</u>giriş yapılabilmelidir.

| e-FATURA PORTALI TEST UYGULAMASINA HOŞGELDİNİZ.                                                                                                    |
|----------------------------------------------------------------------------------------------------|
| e-Fatura Portali hakkında fikir vermek amacı ile oluşturuları Test Uygulamasına giriş yapmak için;                                                                            |
| 1. Kullano Öner butonuna hökynr.<br>2. Omek bir Kullano Adv ve Sifferinin olusturulmasını beldeyin.<br>3. Giriş butonuna bikiyarak sisteme giriş yapın.                       |
| Kullanıcı Girişi                                                                                                    |
| Kullanır Adı:                                                                                                    |
| Şifre:                                                                                                    |
| Gris Kullanci Öher) (E-İmza le Griş                                                                                                    |
| Önemli Uyan: Test hesaplan, başkalan tarafından da görüntülenebileceği için, kişisel bilgilerinizin güvenliği açısından hiç bir nedenle gerçek<br>bilgileriniz kullarmayınız. |
| 🔀 Portal Kullanici klavuzu                                                                                                    |
| Uygulama içerisinde kullanılmak üzere oluşturulan Mali Mühür TEST Sertifikası ve Kullanım Klavuzunu indirmek için tiklayın.                                                   |
| Not: e-Fatura Portali; Internet Explorer 8, Firefox, Google Chrome tarayıcıları ile uyumlu olarak çalışmaktadır.                                                              |
| Portalın çalışması için bilgisayannızda Java'nın (JRE) en az 1.6 versiyonunun kurulu olması gerekmekdir.                                                                      |
| Java Programında Runtime Environment Settings Runtime Parameters olarak -Xmx256m değerinin girilmesi tavsiye edilir.                                                          |
| Tavsiye edilen ayanın nasil yapılacağını öğrenmek için tıklayın.                                                                                                    |

Bu kullanıcı bilgisinin Netsis veritabanındaki efatcari tablosunda tutulan e-fatura mükellefleri listesine **manuel** eklenmesi gerekmektedir. Bu işlemden sonra test kullanıcısının vergi numarasıyla Netsis fatura modülünde satış faturalarını kesmek için cari kart tanımlanması, ünvan adres ve vergi numarası bilgilerinin girilmesi gerekmektedir.

|               |             |             |              |                     |          | Cari Hesap Ka        | yıtları           |      |  |
|---------------|-------------|-------------|--------------|---------------------|----------|----------------------|-------------------|------|--|
| Cari Kart 1   | Cari Kart 2 | Ek Bilgiler | Cari Bilgisi | <u>D</u> öviz Harel | cetle    | ri E- <u>P</u> osta  |                   |      |  |
| Cari Kod      |             | 0012        | 3            |                     | đ        | 4                    |                   |      |  |
| Cari İsim     |             | ABC         | HAVACILIK 1  | TURİZM VE İ         | ŞLE      | TMECİLİK TİCARET A.Ş | $\sim$            | -    |  |
| Adres 🔻       |             | ILICA       | . MH. 375 SK | N0:18 Z:1           |          |                      | $\langle \rangle$ |      |  |
| İlçe / İl     |             | GÖZ         | TEPE         | ſ                   | <b>*</b> | IZMIR                | ₽                 |      |  |
| Ülke Kodu     |             | TB          | d <b>a</b> ∳ | TÜRKIYE             |          |                      |                   |      |  |
| Telefon / Fa  | x           | 0232        | 4639000      |                     |          |                      |                   |      |  |
| Vergi Dairesi | i/No        | BORI        | NOVA V.D     |                     | ¥        | 111111000            |                   |      |  |
| T.C. Kimlik N | ło          |             |              |                     |          | EFatura Mükellefi    |                   |      |  |
| Posta Kodu    |             |             |              |                     | ~        |                      |                   | H4 4 |  |
| Tie           |             |             |              |                     |          |                      |                   |      |  |

Bu tanımlamalar yapıldıktan sonra Netsis fatura modülünden yukarıda tanımladığımız test carisine fatura kesilip, e-fatura gönderme işlemi yapılmalıdır. Bu işlem sonucunda Netsis fatura modülündeki e-fatura işlemleri / **giden kutusunda** ilgili faturanın başarıyla iletildiği görülmelidir.

|                                                           |                                 |                                    |                | 1101010101010                          | ia (gintetinterbio in Elenit bintin          | ie non işy |     |
|-----------------------------------------------------------|---------------------------------|------------------------------------|----------------|----------------------------------------|----------------------------------------------|------------|-----|
| osya <u>A</u> raçlar Dü <u>z</u> en <u>V</u> e            | ritabanı <u>K</u> ayıt <u>I</u> | slemler <u>R</u> aporlar           | NDI Uygulan    | naları <u>P</u> encere <u>Y</u> ardım  |                                              |            |     |
| K 🖻 🖺 😜 🛛 N 🔍                                             | 🕨 🕅 🔒 🚔                         | 📤 🙈 🚢 👘                            |                |                                        |                                              |            |     |
| NETDATA30 / NETSIS YAZIL                                  | IM SAN.VE TİC.AŞ                |                                    |                | 🕑 💽 d                                  | ) 🖨 🐌                                        |            |     |
|                                                           |                                 |                                    | Giden Kut      | usu (Gönderilenler)                    |                                              |            | • × |
| Paulan na Tarihi 10.11.0010                               |                                 | - D30 T.                           | 44 10 11 0010  |                                        | Counts                                       |            |     |
| başlarığıçı talını 12.11.2013                             |                                 | - Diliş i a                        | nni 13.11.2013 | - W*                                   | Sorguia                                      |            |     |
| Zarf Listesi                                              |                                 |                                    |                | 1                                      |                                              |            |     |
|                                                           | The set is                      | Zarf Tipi                          | Cari Kodu      | Cari İsim                              | Durum                                        | Açıklama   | ^   |
| Zarf Numarası                                             | Tarin                           |                                    |                |                                        |                                              |            |     |
| Zarf Numarası<br>fe311d5b-7bb7-4262                       | 12.11.2013 1                    | Gönderici Zarfı                    | 00123          | ABC HAVACILIK TUR                      | BASARIYLA TAMAMLANDI                         |            |     |
| Zarf Numarası<br>fe311d5b-7bb7-4262<br>f7e3c5a7-9aaa-4bd6 | 12.11.2013 1<br>12.11.2013 1    | Gönderici Zarfı<br>Gönderici Zarfı | 00123<br>00123 | ABC HAVACILIK TUR<br>ABC HAVACILIK TUR | BASARIYLA TAMAMLANDI<br>BASARIYLA TAMAMLANDI |            |     |

Benzer bir kontrolde gelir idaresinin test kullanıcısı için girilen test portalının **gelenkutusunda** ilgili fatura izlenmelidir.

| GELIR İDARESİ BAŞKANLIĞI                                    |        |         |                                                                                                    |                                                      | Sayın, Netsis Yazılır   | n Sanayi Ve Tic.A.Ş .Test Kullanıcısı 🕺 Ç |
|-------------------------------------------------------------|--------|---------|----------------------------------------------------------------------------------------------------|------------------------------------------------------|-------------------------|-------------------------------------------|
| İşlemler                                                    | < Hoşç | eldiniz | 🖳 Zarf Bazında Listeleme (47) 🗵                                                                                                |                                                      |                         |                                           |
| Fatura İşlemleri                                            | Alına  | n Zarf  | lar                                                                                                    |                                                      |                         |                                           |
| Giden Kutusu                                                | Başlar | giç 12  | 2/11/2013 🖪 Bitiş 13/11/2013 🖪 🛃 Sorgula 📮                                                                                     | Arşive Kaldır 🕜                                      |                         |                                           |
| Taslaklar                                                   |        |         | Zarf Bilgileri 🗸                                                                                                    | Gönderen                                             | Zarf İçeriği            |                                           |
| ▷ Kanalari ber ber ber ber ber ber ber ber ber ber          |        |         | Zarf No: 6b60494e-d589-406a-9654-711735de3982<br>Oluşturulma Zamanı: 12/11/2013 13:23:27                                       | Vergi No: 6310347964<br>NETSÍS YAZILIM SAN.VE TÍC.AŞ | Toplam (1) adet fatura. |                                           |
| Zarf Bazında Listeleme (47)                                 |        |         | Alınma Zamanı: 12/11/2013 13:23:32                                                                                             |                                                      |                         |                                           |
| Fatura Bazında Listeleme<br>Arşiv<br>Posta Kutusu Yanıtları |        |         | Zarf No: 8aa6553a-3466-489d-81a4-abb552a3e616<br>Oluşturulma Zamanı: 12/11/2013 10:16:14<br>Alınma Zamanı: 12/11/2013 10:16:11 | Vergi No: 6310347964<br>NETSİS YAZILIM SAN VE TİC.AŞ | Toplam (1) adet fatura. |                                           |
|                                                             |        |         | Zarf No: fe311d5b-7bb7-4262-954b-a1726568d169<br>Oluşturulma Zamanı: 12/11/2013 10:08:37<br>Alınma Zamanı: 12/11/2013 10:08:35 | Vergi No: 6310347964<br>NETSİS YAZILIM SAN VE TİC.AŞ | Toplam (1) adet fatura. |                                           |
|                                                             |        |         | Zarf No: f7e3c5a7-9aaa-4bd6-ab2d-2cc3b8fb080f<br>Oluşturulma Zamanı: 12/11/2013 10:05:12<br>Alınma Zamanı: 12/11/2013 10:05:10 | Vergi No: 6310347964<br>NETSİS YAZILIM SAN.VE TİC.AŞ | Toplam (1) adet fatura. |                                           |

## Gönderici Birim Performans Testleri

Yukarıda belirtilen şekilde Netsis ve test portalı kayıtları düzgün oluştuğu teyit edildikten sonra performans testlerine geçilebilir. Bu test adımlarında aşağıda belirttiğim sayıda Netsis'te test carisine faturalar kaydedilmelidir.

- İçerisinde 10 adet e-fatura içeren bir zarf ile gerçekleştirilmelidir.
- İçerisinde 1 adet e-fatura içeren ardı ardına 10 zarf ile gerçekleştirilmelidir. Gönderme işlemi bütün zarflar için 1 dakika içerisinde bitmelidir.
- İçerisinde 100 adet e-fatura içeren bir zarf ile gerçekleştirilmelidir.
- İçerisinde 100 adet e-fatura içeren ardı ardına 10 zarf ile gerçekleştirilmelidir. Gönderme işlemi bütün zarflar için 5 dakika içerisinde bitmelidir.

Test faturalarının oluşturlabilmesi için Netsis fatura modülündeki efatura işlemlerinde bulunan test faturası oluştur işlemi kullanılabilir.

| Numara           | ASD000010000013 | ₫ <b>₽</b>                                   |
|------------------|-----------------|----------------------------------------------|
| Cari Kodu        | 00123           | ABC HAVACILIK TURİZM VE İŞLETMECİLİK TİCARET |
| Tarih            | 13.11.2013      |                                              |
| Test Fatura Adet | 100             |                                              |
|                  | 🎺 Test          | Faturası Oluştur                             |
|                  |                 |                                              |

Bu ekranda sorulan numara kısmına Netsis fatura modülünden daha önce test yapılacak tarih için ve test kullanıcısı için kaydedilmiş bir fatura seçilmelidir. Bu seçimde sonra test fatura adedi kısmına hangi test adımında isek o kadarlık değer girilerek test faturaları oluşturulabilir. Test adımlarının 2. Ve 4. Adımında 10 farklı zarf oluşturulması istenmektedir. Bu amaçla Netsis'te kullanıcıya verilen test mükellefinin vergi numarasıyla 10 adet farklı cari oluşturulmalı ve bu test faturalarıda 2. Ve 4. adım için 10 farklı cariye kaydedilmelidir.

|                   | Toplu E-     | fatura Ol     | uşturm    | а        |   | - • ×          |
|-------------------|--------------|---------------|-----------|----------|---|----------------|
| İşlem Tipi Seçimi | Ön Sorgulama | Cari Kısıtlar | Kısıt     | Sıralama |   | 🗟 Iamam        |
| EFatura Oluşturma | İşlem Tipi   | API           | - Ara Tab | lo       | ~ | 🖄 <u>O</u> ku  |
|                   |              | API           | Ara Tab   | lo       |   | <u> S</u> akla |
|                   |              |               |           |          |   |                |
| _                 |              |               |           |          |   | 😵 İgtəl        |

Test fatura oluştur adımıyla faturalar oluşturulmuş ise; bu faturaların taslaklarının oluşturulup iletilebilmesi için toplu efatura oluşturma ekranında tip olarak API-Ara Tablo seçimi yapılmalıdır. 2. Ve 4. adımda aynı zamanda süre kısıtları olduğu için 10 farklı cari için faturalar oluşturulmalı ve aynı anda hepsi için taslak oluşturup benzer şekilde tüm taslaklar seçilip aynı anda gönderme işlemi yapılmalıdır.

Performans testlerindeki her bir adımdan sonra Netsis fatura modülündeki giden kutusu ekranında mutlaka sorgula işlemi çalıştırılmalı ve gönderilen faturaların başarıyla iletildikleri izlenmelidir. Benzer şekilde GİB portalından da bu faturaların başarılyla alındığı portalın gelen kutusundan izlenmelidir.

Netsis giden kutusu ekranında aşağıdaki şekilde durum kolonunda "BAŞARIYLA TAMAMLANDI" ve gönderim durumu kolonunda da "Zarf Başarıyla Teslim Edildi" ifadesi gönderilen tüm zarflar için görülmelidir.

|                            |              |                 | Gide            | n Kutusu (Gönderi | ilenler)             |   |              |                              |
|----------------------------|--------------|-----------------|-----------------|-------------------|----------------------|---|--------------|------------------------------|
| aşlangıç Tarihi 26.11.2013 |              | 🕶 Bitiş Ta      | rihi 03.12.2013 |                   | ▼ Sorgula            |   |              |                              |
| Zarf Listesi               |              |                 | -               |                   |                      |   |              |                              |
| Zarf Numarası              | Tarih        | Zarf Tipi       | Cari Kodu       | Cari İsim         | Durum                | A | Senaryo      | Gönderim Durumu              |
| 10d05861-50a0-4531         | 02.12.2013 1 | Gönderici Zarfı | 00123           | ABC HAVACILI      | BASARIYLA TAMAMLANDI |   | Temel Fatura | Zarf Başarıyla Teslim Edildi |
| e18e1fb0-bbb9-4673         | 02.12.2013 1 | Gönderici Zarfı | 00123           | ABC HAVACILI      | BASARIYLA TAMAMLANDI |   | Temel Fatura | Zarf Başarıyla Teslim Edildi |
|                            |              |                 |                 |                   |                      |   |              |                              |
|                            |              |                 |                 |                   |                      |   |              |                              |

# Posta Kutusu Çalışma Testleri

Posta kutusu testi ile alış faturalarının uygun bir şekilde alınıp alınamadığı kontrol edilmektedir. Dolayısıyla bu işlemler test portalından yapılmalıdır. Bu işleme öncelikle Portalın fatura oluştur menusünden test kayıdı yapılarak başlanmalıdır.

| GELİR İDARESİ BAŞKANLIĞI    |                                |                                          |                     |         |   | Sayın, Netsis Ya |
|-----------------------------|--------------------------------|------------------------------------------|---------------------|---------|---|------------------|
| İşlemler                    | K Hoşgeldiniz 😽 Zarf Baz       | unda Listeleme (47) 🗵 🕎 Fatura Oluştur 🤅 | <u>د</u>            |         |   |                  |
| Fatura İşlemleri            | - Fatura                       |                                          |                     |         |   |                  |
| Giden Kutusu                |                                |                                          | Yes control         |         |   |                  |
| Fatura Oluştur              | Fatura Bilgileri               |                                          | Sipariş Bilgisi     |         |   |                  |
| Canderlan                   | ETTN: 82A                      | 8CAEF-2065-40AA-85C1-0D795F05F1FC        | Sipariş Numarası:   |         |   |                  |
| Gelen Kutusu                |                                |                                          | Sipariş Tarihi:     |         |   |                  |
| Zarf Bazında Listeleme (47) | Özelleştirme TR1.<br>Numarası: | .0                                       | İrsaliye Bilgisi    |         |   |                  |
| Arşiv                       | Compare & O Tem                | nel Fatura                               | İrsaliye Numarası:  |         |   |                  |
| osta Kutusu Yanitlari       | Senaryo : Com                  | 11/2012                                  | İrsaliye Tarihi:    |         |   |                  |
|                             | Fatura Tarini: 13/.            | 11/2013                                  |                     |         |   |                  |
|                             | Fatura Tipi*: 🕕 SA I           | 15 🔹                                     |                     |         |   |                  |
|                             | Döküman Para Türk<br>Birimi:   | < Lirasi 🗸 🗸                             |                     |         |   |                  |
|                             | Alıcı Bilgileri                |                                          |                     |         |   |                  |
|                             | Alıcı Ara: 🕕                   |                                          |                     |         |   |                  |
|                             | VKN / TCKN*:                   |                                          | Mahalle/Semt/İlçe*: |         |   |                  |
|                             | Unvani*:                       |                                          | Şehir*:             |         | ~ |                  |
|                             | Adi*:                          |                                          | Posta Kodu:         |         |   |                  |
|                             | Sovadi*:                       |                                          | Ülke*:              | Türkiye | ~ |                  |
|                             | Bulvar/Cadde/Sokak:            |                                          | Tel:                |         |   |                  |
|                             | Bina Adı:                      |                                          | Fax:                |         |   |                  |
| açlar                       | + Bina No:                     |                                          | E-posta:            |         |   |                  |
| st Araçları                 | + Kapi No:                     |                                          | Web Sitesi:         |         |   |                  |
| ükleme Araçları             | + Kapino,                      |                                          | Verni Dairesi:      |         | ~ |                  |

Bu ekrandan fatura kaydedilirken VKN alanına mükellefin gerçek vergi numarası (Netsis şirket paraketrelerinde yazan bilgi) girilmelidir. Bununda ekrandaki zorunlu alanlar kaydedilerek fatura oluşturulmalı ve Netsis fatura modülündeki **gelen kutusunda** ilgili fatura izlenebilmelidir.

## Posta Kutusu Performans Testleri

Yukarıda belirtilen şekilde test portalı ve Netsis kayıtları düzgün oluştuğu teyit edildikten sonra performans testlerine geçilebilir. Bu test adımlarında aşağıda belirttiğim sayıda Portaldan faturalar kaydedilmelidir.

- İçerisinde 10 adet e-fatura içeren bir zarf ile gerçekleştirilmelidir.
- İçerisinde 1 adet e-fatura içeren ardı ardına 10 zarf ile gerçekleştirilmelidir. Gönderme işlemi bütün zarflar için 1 dakika içerisinde bitmelidir.
- İçerisinde 100 adet e-fatura içeren bir zarf ile gerçekleştirilmelidir.
- İçerisinde 100 adet e-fatura içeren ardı ardına 10 zarf ile gerçekleştirilmelidir. Gönderme işlemi bütün zarflar için 5 dakika içerisinde bitmelidir.

| Bu adımlar için port | taldaki test araçla | rında bulunan test | alanı kullanılabilir. |
|----------------------|---------------------|--------------------|-----------------------|
|----------------------|---------------------|--------------------|-----------------------|

| GELIR IDARESI BA | AŞKANLIĞI | s                                                                               | Sayın, Netsis Yazılım Sanayi Ve Tic.A.Ş .Test Kullanıcısı 🛛 🕺 Çıl |
|------------------|-----------|---------------------------------------------------------------------------------|-------------------------------------------------------------------|
| şlemler          | «         | Hoşgeldiniz 🛛 🙀 Zarf Bazında Listeleme (47) 🗵 📅 Fatura Oluştur 📧 🤡 Test Alanı 🛞 |                                                                   |
| atura İşlemleri  | +         | Test Fatura Parametreleri                                                       |                                                                   |
| raçlar           | •         | Gooderen VKN: 1111111000                                                        |                                                                   |
| est Araçları     | Ξ         | Gonderen Etilet                                                                 |                                                                   |
| 🕑 Test Alanı     |           | Alici Male                                                                      |                                                                   |
|                  |           | Allel Philat                                                                    |                                                                   |
|                  |           |                                                                                 |                                                                   |
|                  |           |                                                                                 |                                                                   |
|                  |           | 1 zart icindeki tatura 100<br>savisi                                            |                                                                   |
|                  |           |                                                                                 |                                                                   |
|                  |           | Faturalan Olustur ve Gonder                                                     |                                                                   |
|                  |           |                                                                                 |                                                                   |
|                  |           |                                                                                 |                                                                   |
|                  |           |                                                                                 |                                                                   |
|                  |           |                                                                                 |                                                                   |
|                  |           |                                                                                 |                                                                   |
|                  |           |                                                                                 |                                                                   |
|                  |           |                                                                                 |                                                                   |
|                  |           |                                                                                 |                                                                   |
|                  |           |                                                                                 |                                                                   |
|                  |           |                                                                                 |                                                                   |
|                  |           |                                                                                 |                                                                   |
|                  |           |                                                                                 |                                                                   |
|                  |           |                                                                                 |                                                                   |
| ükleme Araçları  | +         |                                                                                 |                                                                   |
|                  |           | Gelir İdaresi Başkanlığı Uygulama ve Veri Yönetimi Daire Başkanlığı             |                                                                   |

Bu ekranda alıcı VKN alanına mükellefin gerçek vergi numarası, alias etiketi alanına da mükellefin gerçek alias bilgisi girilmelidir. Zarf sayısı ve fatura adeti kısmınada test adımında istenen sayıda fatura adeti girilmelidir.

Test aracından girilen belgeler daha sonra Netsis fatura modülündeki gelen kutusundan kontrol edilmelidir. Herbir adımdan sonra mutlaka Netsis fatura modülündeki gelen kutusu ekranındaki sorgula işlemi yapılmalıdır ve herbir zarf için durum kolonunda "ZARF BAŞARIYLA İŞLENDİ" ve Gönderim durumu kolonunda "Zarf başarıyla teslim alındı" ifadesi görülmelidir.

| arf Listesi<br>Zarf Numarası Tarih Kayıt Tarihi Zarf Tipi Durum Açıklama Senaryo Gönderim Duru                  | -             |
|----------------------------------------------------------------------------------------------------|---------------|
| Zarf Numarası Tarih Kayıt Tarihi Zarf Tipi Durum Açıklama Senaryo Gönderim Duru                                 |               |
|                                                                                                    | mu            |
| A1485E52-82C4-4DF8 02.12.2013 1 02.12.2013 Gönderici Zarfi ZARF BASARIYLA ISLENDI Temel Fatura Zarf Başarıyla T | Teslim Alındı |
|                                                                                                    |               |

#### Gönderici Birim ve Posta Kutusu Hata Testleri

Bu test adımlarında Gelir idaresi hem test kullanıcısı hemde mükellef adına hatalı test faturaları oluşturup göndermete ve bu faturaları uygun sistem yanıtlarının dönülmesi beklenmektedir. Bu test adımları için Netsis uygulaması içinden herhangi bir çalışma yapılmasına gerek yoktur, bu çalışmalar web servisleri üzerinden yapılmaktadır.

# Ticari Fatura Senaryosu Testleri

### Gönderici Birim Testleri

Ticari fatura senaryosu gönderici birim testlerinde entegre olacak kurumun ticari fatura oluşturması ve göndermesi ile posta kutusundan gelecek uygulama yanıtını alabilmesi, doğrulayabilmesi ve ilgili uygulama yanıtı için sistem yanıtı gönderebilmesi test edilecektir.

Gönderici birim ticari fatura testi için öncelikle test carisi olarak tanımlanan carilerin efatura senaryo tipinin TİCARİ olarak değiştirilmesi gerekmektedir.

Bu işlem için efatura cari güncelle ekranında test kullanıcısının kaydı üzerinde iken sağ klikte gelen ekrandan senaryo tipini TİCARİ olarak kaydetmelidir.

| ari Kodu | Cari Isim                                        | Tür  | EFatura Se | narvosu | Birim Etiketi     |                        | Ta 🗠  |
|----------|--------------------------------------------------|------|------------|---------|-------------------|------------------------|-------|
| 0123     | ABC HAVACILIK TURİZM VE İŞLETMECİLİK TİCARET A.Ş | Özel | TICARI     | Tem     | el/Ticari         | netis.com.tr           | 27.   |
|          |                                                  | Özel | TEMEL      |         |                   | notmail.com            | 27.   |
|          |                                                  | Kamu | TEMEL      | Gön     | der               | •                      | 27.   |
|          |                                                  | Kamu | TEMEL      |         | acroargen         |                        | 27.   |
|          |                                                  | Kamu | TEMEL      |         | defaultpk         |                        | 27.   |
|          |                                                  | Kamu | TEMEL      |         | defaultpk         |                        | 27.   |
|          |                                                  | Kamu | TEMEL      |         | defaultpk         |                        | 27.   |
|          |                                                  | Kamu | TEMEL      |         | defaultpk         |                        | 27.   |
|          |                                                  | Özel | TEMEL      |         | urn:mail:defaultp | k@aydinkuruyemis.com.t | r 27. |
|          |                                                  | Özel | TEMEL      |         | defaultpk         |                        | 27.   |
|          |                                                  | Kamu | TEMEL      |         | defaultpk         |                        | 27.   |
|          |                                                  | Kamu | TEMEL      |         | defaultpk         |                        | 27.   |
|          |                                                  | Kamu | TEMEL      |         | defaultpk         |                        | 27.   |
|          |                                                  | Kamu | TEMEL      |         | defaultpk         |                        | 27.   |
|          |                                                  | Özel | TEMEL      |         | defaultpk         |                        | 27.   |
|          |                                                  | Kamu | TEMEL      |         | defaultpk         |                        | 27.   |
|          |                                                  | Özel | TEMEL      |         | defaultpk         |                        | 27.   |
|          |                                                  | Özel | TEMEL      |         | defaultpk         |                        | 27.   |
|          |                                                  | Özel | TEMEL      |         | defaultpk         |                        | 27.   |
|          |                                                  | Özel | TEMEL      |         | urn:mail:defaultp | k@aysangida.com.tr     | 27.   |
|          |                                                  | Kamu | TEMEL      |         | defaultpk         |                        | 27.   |
|          |                                                  | Özel | TEMEL      |         | defaultpk         |                        | 27.   |
|          |                                                  | Özel | TEMEL      |         | urn:mail:defaulto | k@hotmail.com          | 27.   |

Bu işlem tamamlandıktan sonra TİCARİ senaryo tipindeki cari kartına 2 adet satış fatura kaydı yapılmaldır. Bu faturalar ayrı ayrı zarflanıp gelir idaresine iletilmelidir. Daha sonrada portala login olup TİCARİ tipte kaydedilen faturalardan bir tanesinin kabul bir tanesinide red edilmesi gerekmektedir.

#### Fatura Kabul İşlemi

Gelen Kutusu, Fatura Bazında Listeleme kısmından faturalar incelenir.

| GELİR İDARESİ BAŞKANLIĞI                                                                    |         |                                                         |                                     | Sayn, EFATURA_GP                                                             |
|---------------------------------------------------------------------------------------------|---------|---------------------------------------------------------|-------------------------------------|------------------------------------------------------------------------------|
| İşlemler                                                                                    | Hosp    | eldiniz 🛛 👰 Fatura Bazında L                            | isteleme 🛞                          |                                                                              |
| Fatura İşlemleri                                                                            | Gelen   | Faturalar                                               |                                     |                                                                              |
| Giden Kutusu     Fatura Okustur                                                             | Başlanç | pç 10/05/2012 📑 Bibş 07                                 | 1/06/2012 📑 🛃 Sorgula Siralama      | ×                                                                            |
| Taslaklar                                                                                   |         | Fatura 👻                                                | Gönderen                            | Fatura Durumu                                                                |
| <ul> <li>Gönderilenler</li> <li>Gelen Kutusu</li> <li>Zarf Bazında Listeleme (1)</li> </ul> | D       | No: GIB2012000000034<br>Tarih: 07/06/2012<br>Tür: SATŞ  | Vergi No: 333333301<br>Test LTD 3_1 | TICARI FATURA<br>CEVAP HAZIRLANMADI<br>Bu faturaya cevap vermeniz gerektyor. |
| Arşiv<br>Posta Kutusu Yanıtları                                                             | D       | No: GIB2012000000033<br>Tarih: 07/06/2012<br>Tür: SATIŞ | Vergi No: 333333301<br>Test LTD 3_1 | CEVAP HAZIRLAMADI<br>Bu faturaya cevap vermeniz gerekiyor.                   |

Kabul edilecek fatura çift tıklanarak görüntülenir ve Kabul Et butonuna basılır.

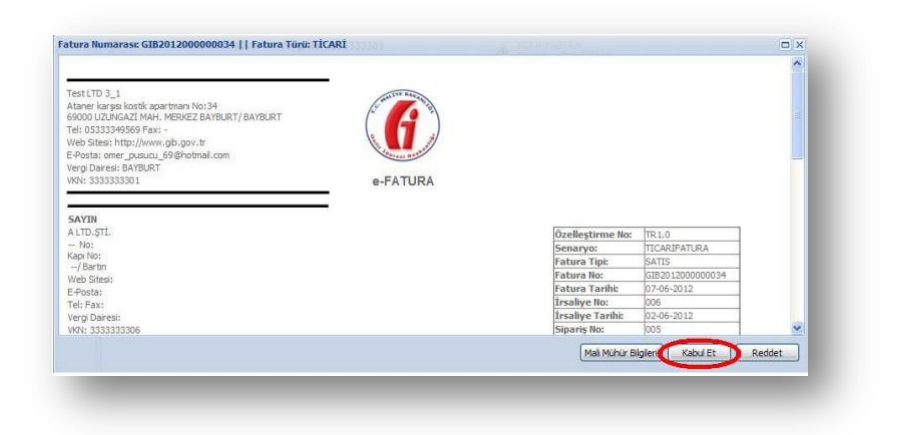

Gelen Kutusu Posta Kutusu Yanıtları menüsünden ilgili kabul uygulama yanıtı seçilerek onaylanır.

| GELIR İDARESİ BAŞKANLIĞI                                                                                                    |        |                                                              |                                                                                         |                                      | Sayın, EFATURA_GP_TES                                                                   |
|----------------------------------------------------------------------------------------------------|--------|--------------------------------------------------------------|-----------------------------------------------------------------------------------------|--------------------------------------|-----------------------------------------------------------------------------------------|
| Işlemler                                                                                                    | (46) H | osgeldniz 📗 🙀 Fatura Bazi                                    | nda Listeleme 🤞 👩 Post                                                                  | a Kutusu Yanıtları 🔅                 |                                                                                         |
| Fatura İşlemleri                                                                                                    | E Ha   | zirlanan Uygulama Yanit                                      | lari                                                                                    |                                      |                                                                                         |
| a 🧱 Giden Kutusu                                                                                                    | Baş    | langç 10/05/2012                                             | Bibş 07/06/2012 📑 🗏                                                                     | ]Gönderlenler 🗟 Sorgula 🔤 Si 🌔 O     | Dnayla 🗔 Gönder                                                                         |
| Taslaklar                                                                                                    | E      | Uygulama Vanıtı Bilgileri                                    |                                                                                         | Gönderen                             | Durum                                                                                   |
| <ul> <li>Gönderlenler</li> <li>Gelen Kutusu</li> <li>Zarf Bazında Listeleme (1)</li> <li>Fatura Bazında Listeleme</li> <li>Arşiv</li> </ul> | 2      | Fatura No<br>Uygulama Yaniti No<br>Yanitlama Zamani<br>Yanit | : GI8201200000034<br>: 02h2dba77h1aoo<br>: 07/06/2012 16:06:51<br>: Fatura kabul edikli | Vergi No: 3333333301<br>Test LTD 3_1 | Onaylanmadı<br>Uygulama yantını mali mühür ile<br>imzalayıp göndermeniz gerekmelitedir. |
| Posta Kutusu Yantlari                                                                                                    |        |                                                              |                                                                                         |                                      |                                                                                         |

Onaylanan uygulama yanıtı seçilip Gönder butonuna basılır ve çıkan ekranda Tamam' a basılarak kabul uygulama yanıtı fatura göndericiye iletilmiş olur

| GELIR IDARESİ BAŞKANLIĞ                                                                                     | a l |                                                  |                                                                                                    |                                           | Sayin, EFATURA_GP_TEST_                                                                                |
|----------------------------------------------------------------------------------------------------|-----|--------------------------------------------------|----------------------------------------------------------------------------------------------------|-------------------------------------------|----------------------------------------------------------------------------------------------------|
| İşlemler                                                                                                    | -   | Hoşgeldiniz F                                    | Fatura Bazında Listeleme 🌸 👩 🖡                                                                          | Posta Kutusu Yanıtları 🗵                  |                                                                                                    |
| Fatura İşlemleri                                                                                            | -   | Hazirlanan Uygula                                | ima Yanitlari                                                                                           |                                           |                                                                                                    |
| Giden Kutusu     Fatura Okuştur     Gandarilenler     Genen Kutusu     Zarf Bazında Listeleme (1)     Argiv |     | Başlangıç 10/05/201                              | 2 📑 Bitty 07/06/2012 📑<br>atr Bilgileri                                                                 | Gönderlenler Sorgula 🤤                    | Si 🖉 Onayla 🕼 Gonder<br>Durum                                                                          |
|                                                                                                    |     | Fatura No<br>Uygulama Ya<br>Yanitama Zi<br>Yanit | : GIB201200000003<br>anuti No : 02h2dba77h1asc<br>annani : 07/06/2012 16:06:5<br>: Fatura kabul edildi. | Vergi No: 3333333301<br>Test LTD 3_1<br>1 | Onaylandı<br>Uygulama yantı mali mühüri ile imzalandı.<br>Uygulama yanıtını göndermeniz gerekmektedir. |

#### Fatura Red İşlemi

Gelen Kutusu, Fatura Bazında Listeleme kısmından faturalar incelenir.Fatura durumu ticari fatura olanlar kabul ve ya red edilebilir. Reddedilecek fatura çift tıklanarak görüntülenir ve Reddet butonuna basılır. Gelen ekranda reddetme nedeni yazılır ve Kaydet'e basılır.

| tura Numarası: GIB201200000033    Fatura Türü: TICARI                                                                                                    | 1001     | and the local data and the local data and the local |                          | 0 | × |
|----------------------------------------------------------------------------------------------------|----------|----------------------------------------------------------------------------------------------------|--------------------------|---|---|
| Test LTD 3_1<br>Atanier karsei kostik apartmani No:34<br>9000 UZJNGAZI MAH. MERKEZ BAYBURT/BAYBURT<br>1el: 053334966 Paxi -<br>Veb Sitesi: http://www.gb.gov.tr<br>.Posto: omer_pusucu_69@hotmail.com<br>/erg/ Darces: BAYBURT | G        |                                                                                                    |                          |   | ~ |
| NA: 333333301                                                                                                    | e-FATURA | Özelleştirme No:                                                                                                    | TR1.0                    | 1 |   |
| Kapi No:<br>MERKEZ/Barbn                                                                                                    |          | Fatura Tipi:<br>Fatura No:                                                                                                    | SATIS<br>GIB201200000033 |   |   |
| neo sites:<br>E-Posta:                                                                                                    |          | Fatura Tarihi:                                                                                                    | 07-06-2012               |   |   |
| Tel: Fax:                                                                                                    |          | Irsaliye No:<br>İrsaliye Tarihi:                                                                                                    | 005                      |   |   |
| ici Al riquicar                                                                                                    |          | Siparis No:                                                                                                    | 006                      |   | ~ |

Gelen Kutusu Posta Kutusu Yanıtları menüsünde ilgili red uygulama yanıtı seçilerek onaylanır. Onaylanan uygulama yanıtı seçilip Gönder butonuna basılır ve çıkan ekranda Tamam' a basılarak kabul uygulama yanıtı fatura göndericiye iletilmiş olur.

## Posta Kutusu Testleri

Ticari fatura senaryosu posta kutusu birimi testlerinde entegre olacak kurumun ticari fatura alabilmesi, doğrulayabilmesi ile ilgili ticari fatura için uygulama yanıtı oluşturabilmesi, mühürleyebilmesi, uygulama yanıtını gönderebilmesi ve gönderilen uygulama yanıtı için sistem yanıtlarını alabilmesi test edilecektir.

|                 | KANLIGI                 |                                      | Se                  | ayın, Netsis Yazılm Sanayi Ve Tic.A.Ş .Test Kullanıcısı 🤰 |
|-----------------|-------------------------|--------------------------------------|---------------------|-----------------------------------------------------------|
| şlemler         | K Hoşgeldiniz           | 🔋 Fatura Oluştur 🙁                   |                     |                                                           |
| atura İşlemleri | - Fatura                |                                      |                     |                                                           |
| Giden Kutusu    | Contract Dilation       |                                      | Classic Bilatel     |                                                           |
| Fatura Oluştur  | ratura biigiiei         | n                                    | Sipariş bilgisi     |                                                           |
| Gönderilenler   | ETTN:                   | F7318BA8-64B8-4239-AF33-F7F4F180F8D0 | Sipariş Numarası:   |                                                           |
| Gelen Kutusu    |                         |                                      | Sipariş Tarihi:     |                                                           |
|                 | Özelleştirme            | TR1.0                                | İrsaliye Bilgisi    |                                                           |
|                 | Numarasi.               |                                      | İrsaliye Numarası:  |                                                           |
|                 | Senaryo*: 🖤             |                                      | İrsəliye Tarihi:    |                                                           |
|                 | Fatura Tarihi:          | 14/11/2013                           |                     |                                                           |
|                 | Fatura Tipi*:           | I SATIŞ                              |                     |                                                           |
|                 | Döküman Para<br>Birimi: | a Türk Lirası                        |                     |                                                           |
|                 | Alıcı Bilgileri         |                                      |                     |                                                           |
|                 | rindi bilgitett         |                                      |                     |                                                           |
|                 | Alici Ara: 🖤            |                                      |                     |                                                           |
|                 |                         |                                      | Mahalle/Semt/İlce*• |                                                           |
|                 | VKN / TCKN*:            | ·                                    | Cabir#•             |                                                           |
|                 | Unvani*:                |                                      | Parta Kadu          |                                                           |
|                 | Adı*:                   |                                      | Pusta Nuu:          |                                                           |
|                 | Soyadi*:                |                                      | Uiker: Iurkiye      |                                                           |
|                 | Bulvar/Cadde/           | /Sokak:                              | Tel:                |                                                           |
|                 | Bina Adı:               |                                      | Fax:                |                                                           |
| açıar           | Bina No:                |                                      | E-posta:            |                                                           |
|                 | · · ·                   |                                      | Web Sitesi:         |                                                           |
| est Araçları    | Kapi No:                |                                      |                     |                                                           |

Bu işlem için portaldan Ticari tipli 2 adet fatura kaydedilmelidir.

Daha sonra Netsis efatura işlemlerinde Uygulama Yanıt (Kabul/Red) ekranına girilmelidir.

| SIB201300000057       12.09.2013       ALIŞ       FD5       Hayır       F5D       Kabul         ACD2013000000142       11.09.2013       ALIŞ       ABB       Hayır       5C8       Kabul         SIB201300000086       20.09.2013       ALIŞ       98C       Hayır       979       Kabul         SIB201300000091       23.09.2013       ALIŞ       F98       Hayır       D58       Kabul         Taslaklar (E-Fatura)       Taslaklar (E-Fatura)       Taslaklar (E-Fatura)       Taslaklar (E-Fatura)       Taslaklar (E-Fatura)                                                                                                    | 00057         12.09.2013         ALIŞ         FD5         Hayır         F5D         Kabul           00142         11.09.2013         ALIŞ         ABB         Hayır         SC8         Kabul           00086         20.09.2013         ALIŞ         98C         Hayır         979         Kabul           00091         23.09.2013         ALIŞ         F98         Hayır         D58         Kabul |
|----------------------------------------------------------------------------------------------------|----------------------------------------------------------------------------------------------------|
| ACD2013000000142 11.09.2013 ALIŞ ABB Hayır 5C8 Kabul<br>JIB201300000086 20.09.2013 ALIŞ 98C Hayır 979 Kabul<br>SIB201300000091 23.09.2013 ALIŞ F98 Hayır D58 Kabul<br>Taslaklar (E-Fatura)                                                                                                    | 000142         11.09.2013         ALIŞ         ABB         Hayır         5C8         Kabul           00086         20.09.2013         ALIŞ         98C         Hayır         979         Kabul           00091         23.09.2013         ALIŞ         F98         Hayır         D58         Kabul                                                                                                    |
| SIB201300000086         20.09.2013         ALIŞ         98C         Hayır         979         Kabul           SIB201300000091         23.09.2013         ALIŞ         F98         Hayır         D58         Kabul           Taslaklar (E-Fatura)         Taslaklar (E-Fatura)         <                                      | 00086 20.09.2013 ALIŞ 98C Hayır 979 Kabul<br>00091 23.09.2013 ALIŞ F98 Hayır D58 Kabul                                                                                                    |
| SIB201300000091         23.09.2013         ALIŞ         F98         Hayır         D58         Kabul           Taslaklar (E-Fatura)         Taslaklar (E-Fatura)         Tas | 00091 23.09.2013 ALIŞ F98 Hayır D58 Kabul                                                                                                    |
| Taslaklar (E-Fatura)                                                                                                    |                                                                                                    |
|                                                                                                    | Taslaklar (E-Fatura)                                                                                                    |
|                                                                                                    |                                                                                                    |
|                                                                                                    |                                                                                                    |
|                                                                                                    |                                                                                                    |
|                                                                                                    |                                                                                                    |
|                                                                                                    |                                                                                                    |
|                                                                                                    |                                                                                                    |
|                                                                                                    |                                                                                                    |
|                                                                                                    |                                                                                                    |

Bu ekranda kabul veya red edilecek belgeye çift tıklayarak ekranın sağ alt tarafından tipi değiştirilebilir.

|    | E-Fatura Görüntül                                             | eme – U          | ^    |
|----|---------------------------------------------------------------|------------------|------|
|    |                                                               |                  |      |
|    | Test LTD 3_4                                                  |                  | 1    |
|    | A Gelir Idaresi Ek. Hizmet Binasi No:jknkn<br>06110 1/ Angola | A COMPANY OF THE |      |
|    | Tel: 1 Fax: a                                                 |                  |      |
|    | Web Sitesi: http://www.hotmail.com                            | a farrest Baskar |      |
|    | E-Posta: user@domain.com                                      |                  |      |
|    | Vergi Dairesi: Besni                                          | e-FATURA         |      |
|    | VKN: 333333304                                                |                  |      |
|    | SAVIN                                                         |                  | ~    |
| <  |                                                               |                  | >    |
| ED | ¥                                                             | 🖨 Ba             | isim |
|    |                                                               |                  |      |

Bu işlemden sonra ilgili belge için taslak oluşturulup gönder işlemi yapılmalıdır.

# Diğer Testler

Netsis'te KDV oranı 0(sıfır) olan bir adet temel fatura kaydedilip gönderilmelidir.